# Retours en ligne en 4 étapes

Règles relatives aux retours pour les commandes directes Mepha et Teva et plateforme numérique de retours

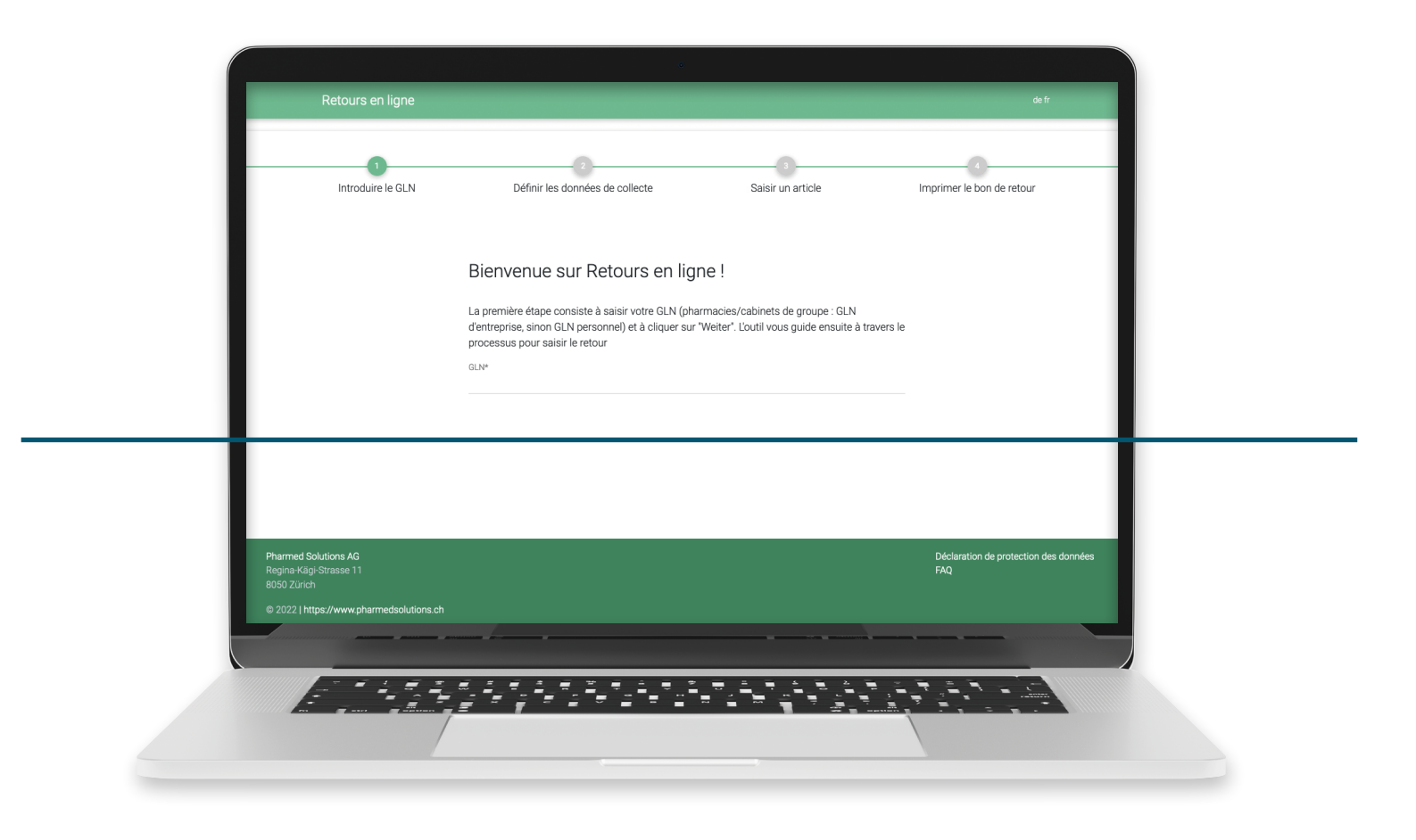

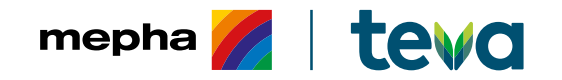

## Règles relatives aux retours Mepha et Teva

- Mepha Suisse SA a adapté ses règles relatives aux retours\* en raison d'une décision de l'OFSP (décembre 2021).
- Un remboursement est effectué si le produit retourné a été collecté chez le client au plus tard le dernier jour du mois précédant le mois de péremption (date exp. sur l'emballage du produit).
- Le remboursement du produit n'est effectué que si le produit retourné est collecté au plus tôt 3 mois avant le mois de péremption (date exp. sur l'emballage du produit).
- Mepha Suisse SA effectue un remboursement sous la forme d'une note de crédit au dernier prix net en vigueur.

Expiru 10/23

| Mois de collecte  | Avril       | Mai              | Juin        | Juillet     | Août            | Septembre   | Octobre     | Novembre        | Décembre         | Janvier     |
|-------------------|-------------|------------------|-------------|-------------|-----------------|-------------|-------------|-----------------|------------------|-------------|
| Collecte jusqu'au | Jusqu'au    | Jusqu'au         | Jusqu'au    | Jusqu'au    | Jusqu'au        | Jusqu'au    | Jusqu'au    | Jusqu'au        | Jusqu'au         | Jusqu'au    |
|                   | 30.04.2023  | 31.05.2023       | 30.06.2023  | 31.07.2023  | 31.08.2023      | 30.09.2023  | 31.10.2023  | 30.11.2023      | 31.12.2023       | 31.01.2024  |
| Retour            | New         | New              | New         | 0           | 0               | 0           | New         | New             | New              | New         |
| physique          | NON         | NON              | INON        | Oul^^       | Oul^^           | Oul^^       | INON        | NON             | NON              | NON         |
| Autorisation      | Pas de note | Pas de note      | Pas de note | Note        | Note            | Note        | Pas de note | Pas de note     | Pas de note      | Pas de note |
| de note de crédit | de crédit   | de crédit        | de crédit   | de crédit** | de crédit**     | de crédit** | de crédit   | de crédit       | de crédit        | de crédit   |
|                   |             |                  |             |             |                 |             |             |                 |                  |             |
| Collecte          | trop tć     | òt – pas de note | de crédit   | à t         | temps – note de | crédit      |             | trop tard – pas | de note de crédi | t           |
|                   |             |                  |             |             |                 |             |             |                 |                  |             |

Exemple: retours de clients; produit Irfen® avec date d'exp. 10/2023

\* Conditions vous donnant droit à un crédit pour les retours de produits Mepha et Teva.

\*\* selon catégorie de produit

Information supplémentaire:

Les accords sur les coûts logistiques directs conclus avec Mepha Suisse SA restent valables sans changement. Il s'agit simplement d'une adaptation concernant les remboursements des produits Mepha et Teva en cas de retours.

# Plateforme numérique de retours

Mepha Suisse SA a développé une plateforme numérique pour le traitement des retours des produits achetés directement à Mepha Suisse SA. Cette plateforme vous permettra d'organiser vos retours de manière simple et facile, dans le respect des dispositions de l'OFSP.

Saisir le GLN

r Définir les N données de collecte Saisir le(s) article(s)

) Imprimer le bon de retour

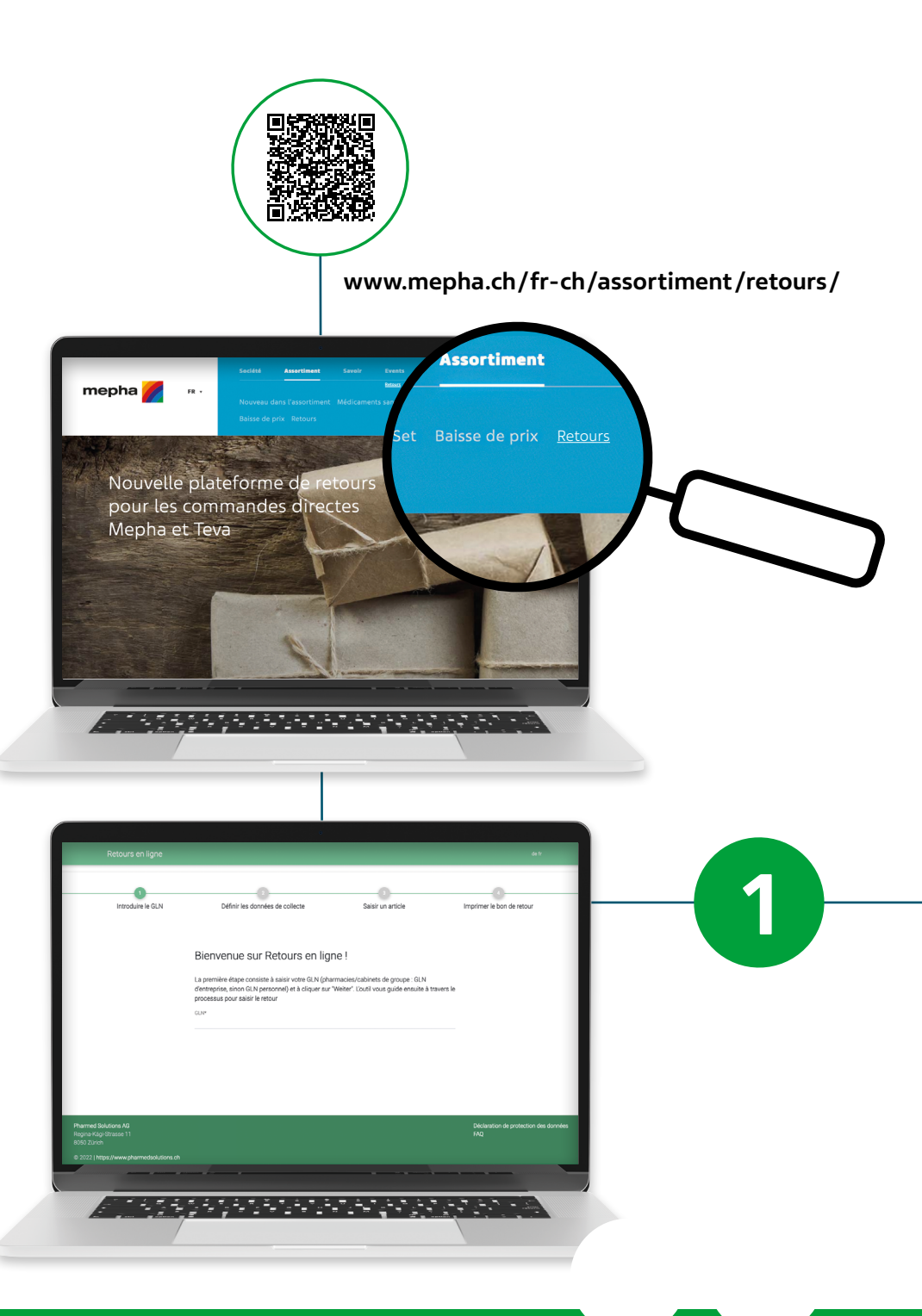

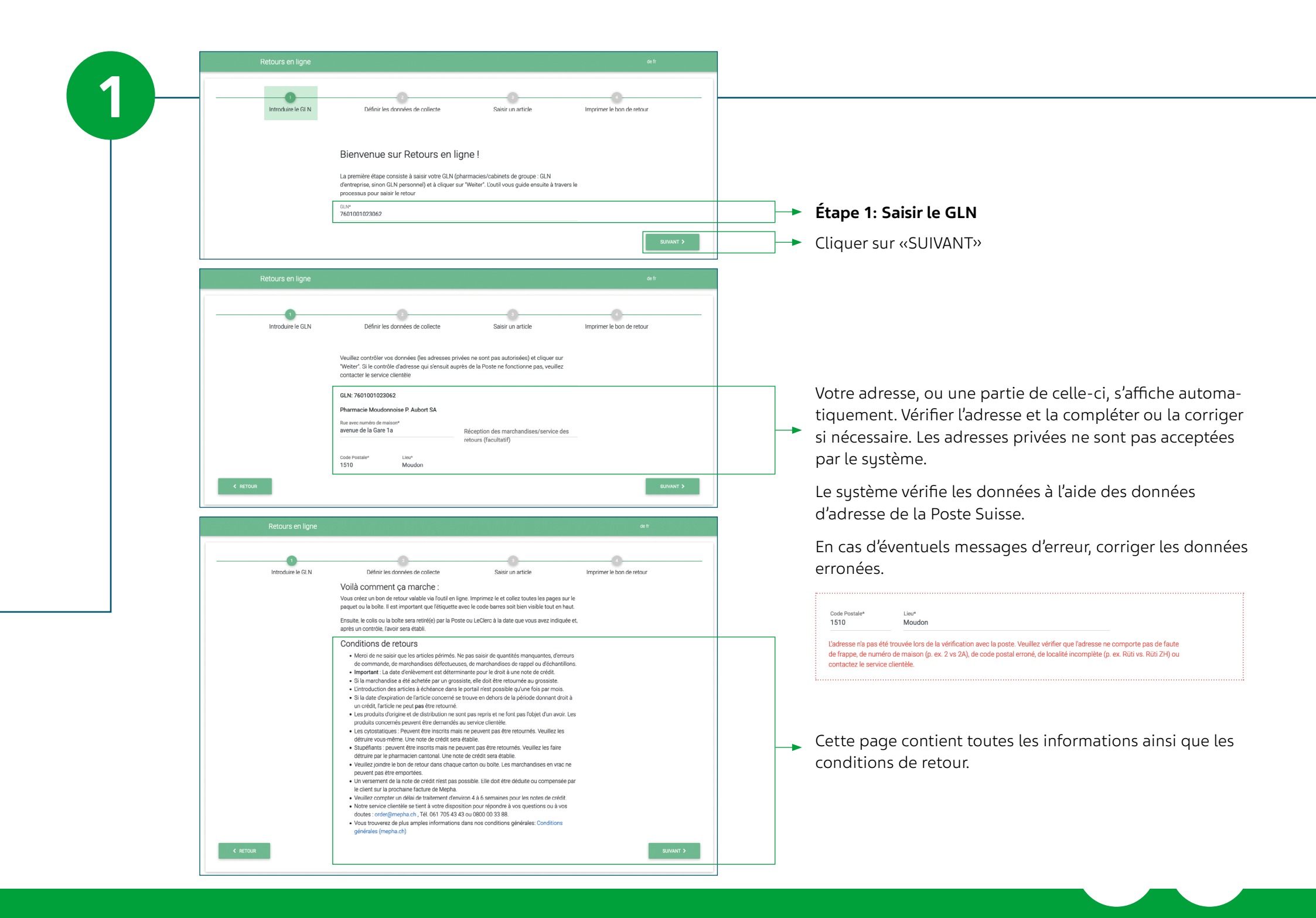

| 6 | Retours en ligne  |                                                                                                    | de fr                     |                                                                                                    |
|---|-------------------|----------------------------------------------------------------------------------------------------|---------------------------|----------------------------------------------------------------------------------------------------|
|   | Introduire le GLN | Définir les données de collecte Saisir un article Date d'enlèvement souhaitée pour le colis. L'heure exacte d'enlèvement correspond à la venue habituelle du logisticien (La Poste ou LeClerc) mer, 1.03. (a partir de BRD0) | Imprimer le bon de retour | 5                                                                                                    |
|   |                   | i partir de Bh00<br>jeu, 2.03.<br>à partir de Bh00<br>ven, 3.03.<br>à partir de Bh00                                                                                                    | SUIVANT >                 | Étape 2: Définir les données de collecte<br>L'heure de collecte correspond à la venue habituelle du<br>logisticien (LeClerc ou la Poste Suisse dans les communes<br>de montagne). |

### Attention:

- 1 seul retour par mois est possible.
   Si un retour a déjà été saisi, le système l'indiquera.
- Le montant minimum d'un retour est de CHF 20.-
- Frais de livraison: CHF 10.-
- Ne pas envoyer les cytostatiques et les stupéfiants (BTM).

| Retours en ligne or t                                                                                                    |                                                                                                    |  |  |  |
|----------------------------------------------------------------------------------------------------|----------------------------------------------------------------------------------------------------|--|--|--|
| Introduire le GLN     Définir les données de collecte     Saisir un article     Imprime le bon de retour      Saisir un article     Imprime le bon de retour      Saisir un article     Imprime le bon de retour      Saisir un article     Imprime le bon de retour      Saisir un article     Imprime le bon de retour      Saisir un article     Imprime le bon de retour      Saisir un article     Imprime le bon de retour      Saisir un article     Imprime le bon de retour      Les articles dovent expirer entre : 64/2023 - 66/2023      Montent minimum: CHF 20.00      Les retours d'une valeur totale inférieure au montant minimum ne areant el ordétés si colectés      Mon de farticle     OTIN     Numéro de lot     Det de farticle     OFIN     Saistrance     OFIN     OFINE     OFINE | <ul> <li>Étape 3: Saisir le(s) article(s)</li> <li>Optimal: scanner le code DataMatrix/QR de<br/>l'emballage dans le champ de recherche</li> <li>Alternative 1: scanner le code-barres sur l'emballage<br/>(champ de recherche) et compléter manuellement<br/>le numéro de lot (LOT)</li> <li>Alternative 2: saisir manuellement les numéros GTIN et L(</li> </ul> |  |  |  |
| Code Delahadurov, evol is Int <sup>er</sup> Nutrieo de lot <sup>e</sup> CHF 21.68 Frais de livraison CHF 10.00 c retrour           c retrour         Survart >                                                                                                    | Pour la saisie manuelle, sélectionner «AJOUTER UN ARTICLE».<br>En cas de saisie erronée, sélectionner «REJETER».                                                                                                    |  |  |  |
| Retours en ligne       etc         Introduire le GLN       Définir les données de collecte       Salsir un article       Imprime le bon de retour         Sassesez individuellement tous les articles à retourner avec le numéro de lot et la dat éfortation. Les articles peuvent être saiss comme suit :       • Optimal : scannez le code DataMatrix/QR eur l'embalage dans le champ de recherche El       • Altemative 1 : scannez le code DataMatrix/QR eur l'embalage dans le champ de recherche El         • Attemative 1 : scannez le code DataMatrix/QR eur l'embalage dans le champ de recherche El       • Altemative 1 : scannez le code DataMatrix/QR eur l'embalage dans le champ de recherche El         • Attemative 1 : scannez le code DataMatrix/QR eur l'embalage dans le champ de recherche El       • Altemative 2 : tapez de GTIN manuellement et complitez le numéro de lot tranuellement :         Les articles doivent expirer entre : 04/2023 · 06/2023       Montant minimum :: CHF 20.00         Montant minimum :: CHF 20.00       Les retours d'une valeur stale intensure au montant minimum ne secont n'crédites te complitez le numéro de lot Date d'expiration       Prix Edifactory Nombre d'embalagee retournée         FENTANYL Mepha patch mar 175 moph 5 poe       7680573520138       017393       05/2023       CHF 45.68       Titl C         Stape - étable       Ratice       100 Edit est quant       100 Edit       El       100 Edit       100 Edit                                                                                                    | Saisir manuellement le nombre ou scanner plusieurs fois<br>le produit.<br>Le système vérifie les données. Si un article ne peut pas être<br>retourné, la raison est affichée avec une indication<br>correspondante. Par exemple:                                                                                                    |  |  |  |
| Code DataMatrix/CR ou G I IN* Numério de lot*  CHF 45.68 Frais de Ivraisco CHF 10.00  < RETOUR  Retours en ligne  de fr                                                                                                    | Une fois tous les retours saisis, sélectionner «SUIVANT».                                                                                                    |  |  |  |
| Introduire le GLN Définir les données de collecte Salisir un article Imprimer le bon de retour           Nombre de colls/boîtes du retour         Imprimer le bon de retour           1         ✓2         3           3         4         5                                                                                                    | Sélectionner le nombre<br>de paquets ou de boîtes Mepha/Teva.                                                                                                    |  |  |  |

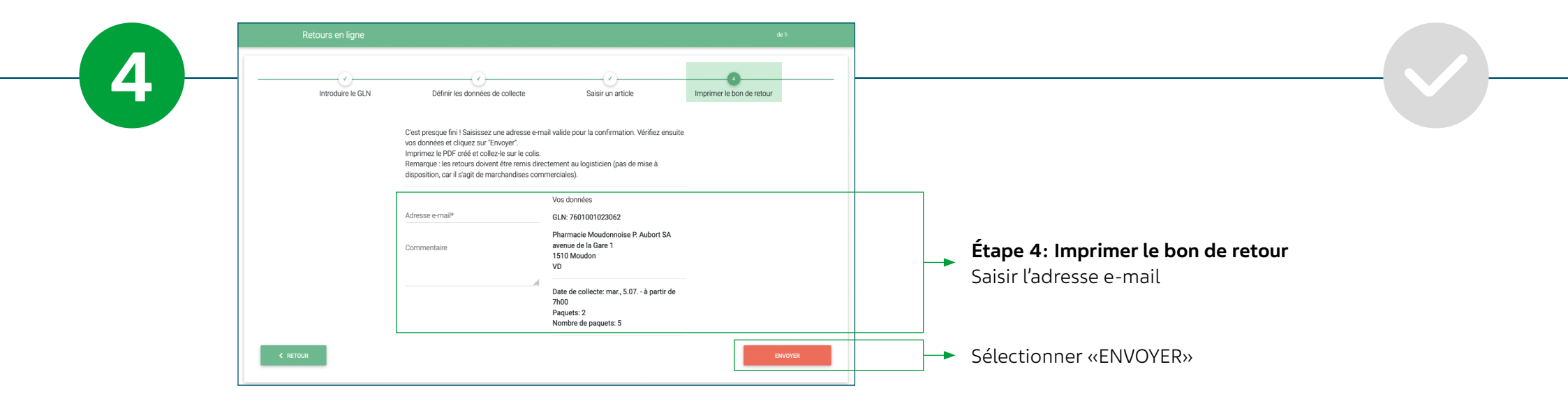

En cas de doute, En cas de doute, En cas de doute, Service clientèle: Vous pouvez nous joindre tous les jours du lundi à jeudi de 7h30 à 17h30 uendredi de 7h30 à 17h30 aux numéros suivants: Tél. 0800 003388 (Numéro de tél. gratuit) order@mepha.ch

| Retours en ligne  |                                                                                                    |                                                                                                    | de fr                     |  |
|-------------------|----------------------------------------------------------------------------------------------------|----------------------------------------------------------------------------------------------------|---------------------------|--|
| Introduire le GLN | Définir les données de collecte                                                                                                    | Saisir un article                                                                                       | Imprimer le bon de retour |  |
|                   | C'est presque fini l Saisissez une adresse e-me<br>voa donnéce et eliquez aur 'Envoyer'.<br>Imprimez le PDF créé et collez-le sur le colis.<br>Remarque : les retours doivent être remis direc<br>disposition, car il s'agit de marchandises comm | il valide pour la confirmation. Vérifiez ensuite<br>tement au logisticien (pas de mise à<br>nerciales). |                           |  |
|                   | Adresse e-mail*                                                                                                    | Vos données<br>GLN: 7601001023062                                                                       |                           |  |
|                   | Commentaire                                                                                                    | Pharmacie Moudonnoise P. Aubort SA<br>avenue de la Gare 1<br>1510 Moudon<br>VD                          |                           |  |
|                   | A                                                                                                    | Date de collecte: mar., 5.07 à partir de<br>7h00<br>Paquets: 2<br>Nombre de paquets: 5                  |                           |  |
| < RETOUR          | Merci d'avoir envoyé votre retour ! Vous venez<br>bon de retour ne s'affiche pas, cliquez sur ce l                                                                                                    | de recevoir une confirmation par e-mail. Si le<br>en ou imprimez le bon de retour de l'e-mail.          |                           |  |

## E-mail avec PDF

Après vérification par le partenaire logistique, vous recevrez un e-mail de confirmation et la note de crédit de Mepha Suisse SA dans les délais impartis.

#### Bon de retour\_000000045.pdf 162 K8 Nous nous ferons un plaisir de confirmer la réception de votre commande pour le retour Vos coordonnées : Centre Médical Novamed SA chemin d'Entre-Bois 23 1018 Lausanne

GLN/No. de client: 7601002727235

Date de collecte: 04.07.2022 - à partir de 7h00 Nombre de paquets: 1

Vous trouverez en annexe le bon de retour détaillé à imprimer et à coller sur les colis.

Votre retour sera vérifié après l'enlèvement par Mepha Schweiz AG. Vous serez régulièrement informé du suivi de Si vous avez des questions, n'hésitez pas à contacter le service clientèle. Meilleures salutations

Votre Mepha Schweiz AG

Placer le bordereau de retour dans le paquet ou dans la boîte.

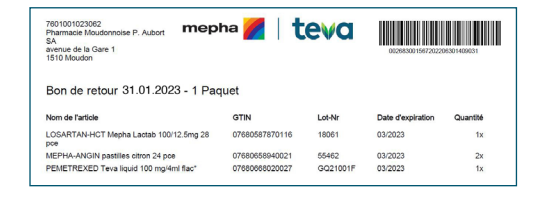

Exemple d'étiquette de retour:

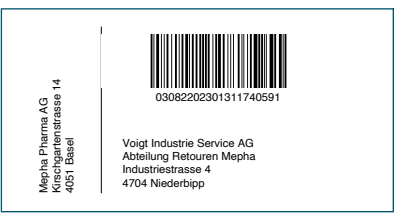

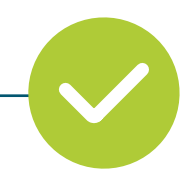

## PDF (étiquette de retour et bordereau de retour)

Un PDF s'affiche immédiatement et vous recevez un E-mail de confirmation, avec le PDF en pièce jointe. Imprimez le bordereau de retour et l'étiquette de retour.

Veuillez impérativement insérer 1 bon de retour par boîte ou paquet afin que notre partenaire logistique puisse traiter les retours.

LeClerc ou la Poste Suisse vient chercher l'envoi à l'heure souhaitée.

Vous pouvez aussi sélectionner directement dans le système l'option «IMPRIMER LE BON DE RETOUR».

#### Mepha Suisse SA | 4010 Bâle | www.mepha.ch